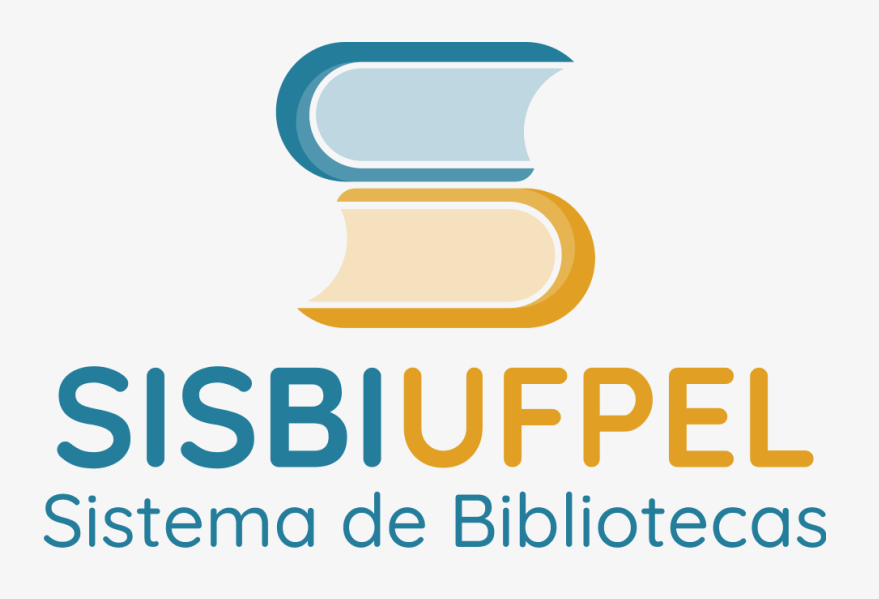

# **TUTORIAL Regularização de débitos** Pagamento de multas por <u>boleto GRU</u>

# Pagamento de multas por <u>boleto (</u> via <u>Sistema Pergamum</u>

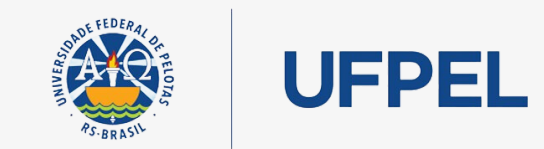

Passo 1 – Na página inicial de pesquisa no acervo (<u>https://pergamum.ufpel.edu.br/</u>) abrir a caixa de login em Entrar, selecionar Meu Pergamum e clicar em Acessar.

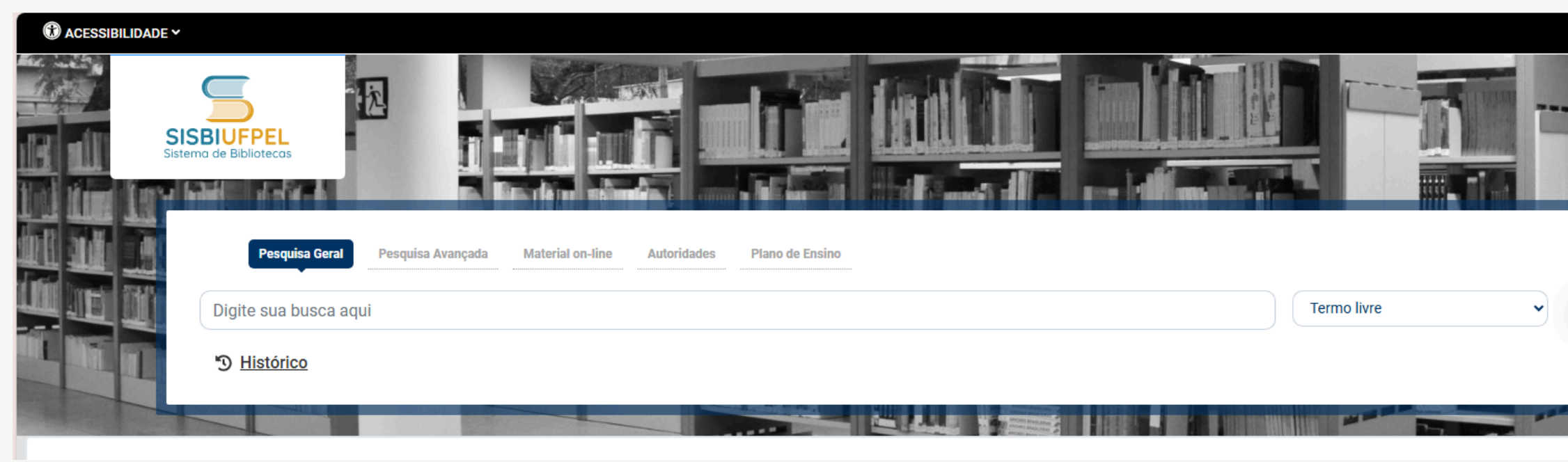

**ATENÇÃO:** Digite o código de usuário que contem 10 dígitos e é composto da seguinte forma:

a. Aluno de graduação: 01 + nº de matrícula (exemplo: 01XXXXXXX) b. Aluno de pós-graduação: 04 + nº de matrícula (exemplo: 04XXXXXXXX) c. Professor ou técnico administrativo: 03 + (zeros) + Siape (exemplo utilizando um Siape com 6 dígitos: 0300XXXXXX)

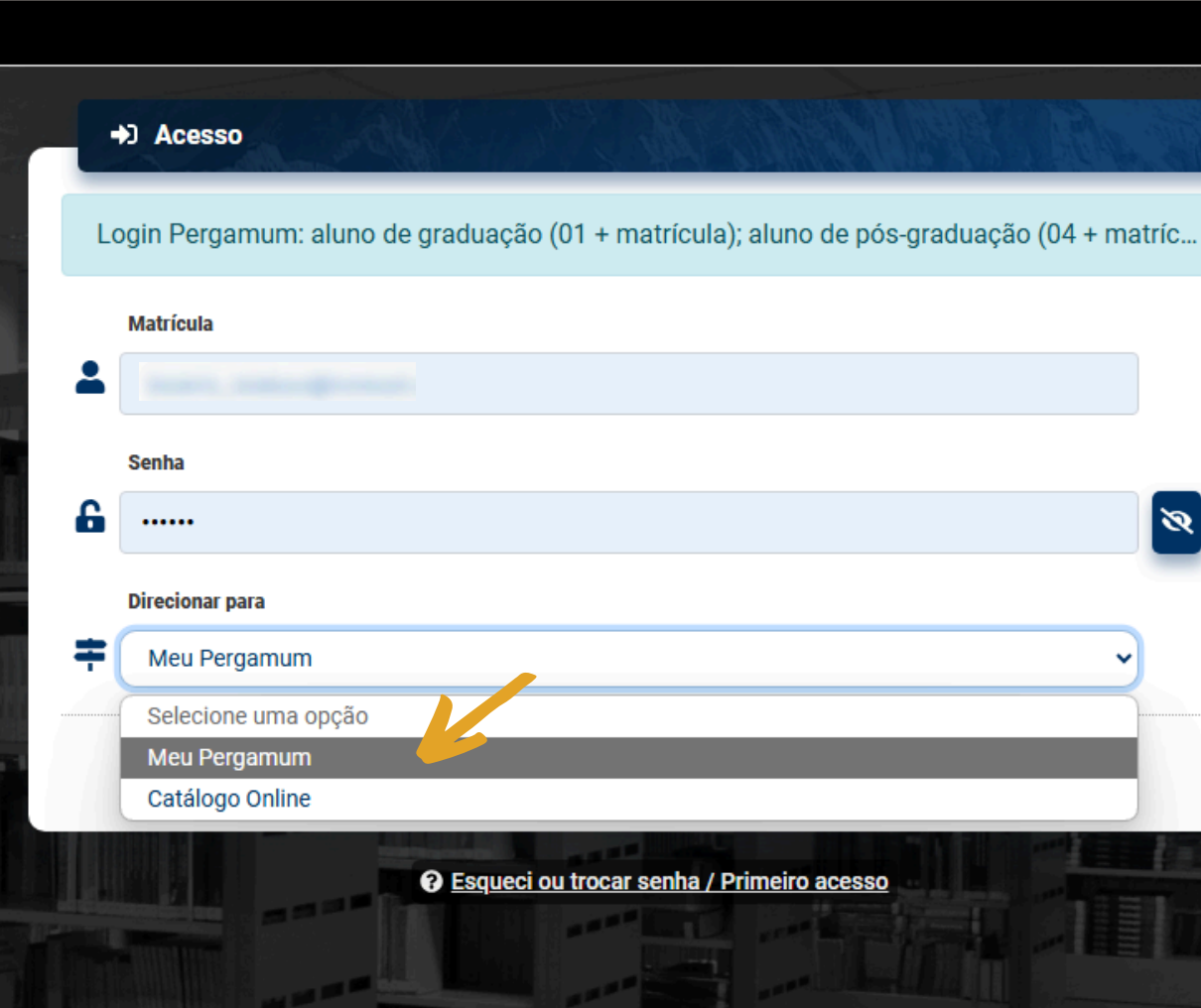

# .■ Entra Q 3

**Passo 2** – No menu do lado esquerdo, clicar em **Empréstimo > Débitos** e conferir o **valor** a ser pago.

Passo 3 – Gerar o boleto Guia de Recolhimento da União para efetuar o pagamento clicando em GRU.

ATENÇÃO: Havendo pendências, é necessário que a devolução seja efetuada para que o sistema gere o débito.

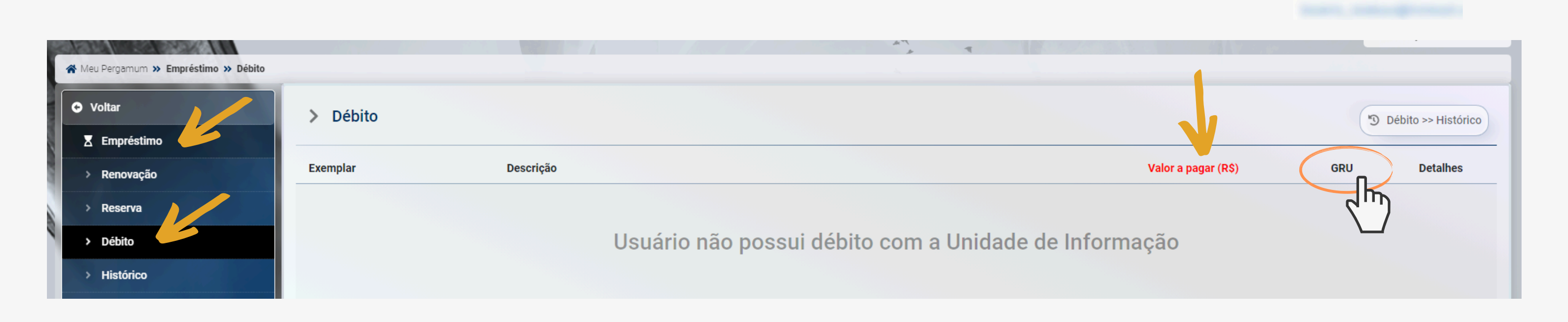

Unidade Gestora Arrecadadora (Obrigatório)

Passo 4 – Para gerar a GRU é necessário o preenchimento de dados obrigatórios para Avançar.

(Q 154047) FUNDAÇÃO UNIVERSIDADE FEDERAL DE PELOTAS

## Código de Recolhimento (Obrigatório)

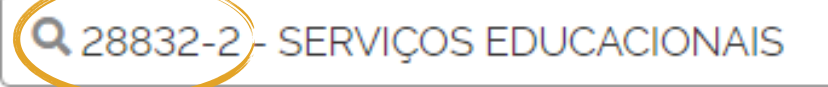

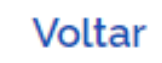

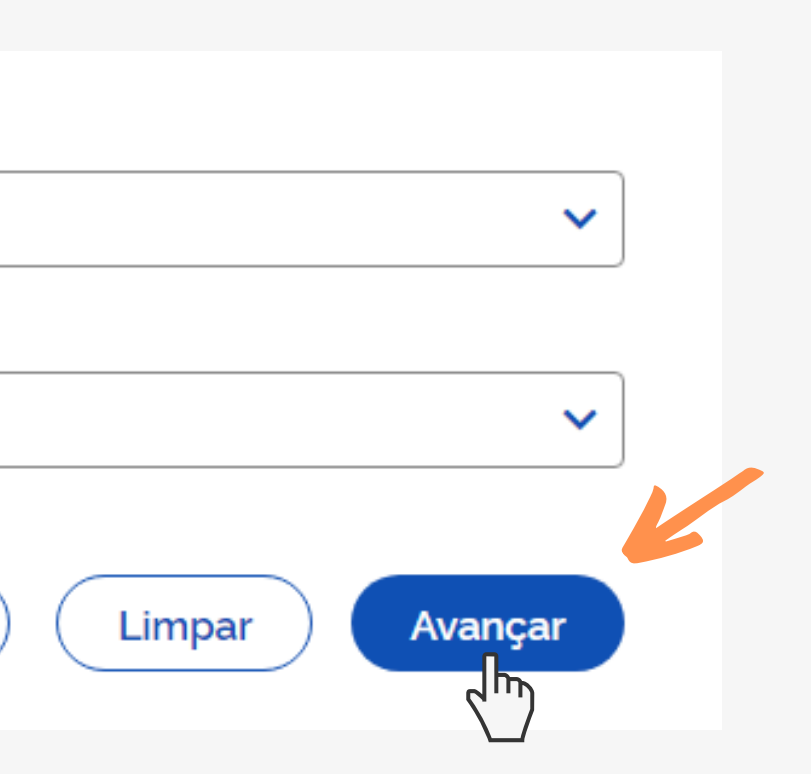

# **Passo 5**– Conferir o valor e gerar o boleto clicando em **Emitir GRU**.

Utilize para Número de referência 154143

| Emissão de GRU Simples   Unidade Gestora Arrecadadora   154047 - FUNDAÇÃO UNIVERSIDADE FEDERAL DE PELOTAS |                                               |
|----------------------------------------------------------------------------------------------------|-----------------------------------------------|
| Código de Recolhimento 28832-2 - SERVICOS EDUCACIONA                                                      | AIS                                           |
| CPF ou CNPJ do Contribuinte (Obrigatório)                                                                 | Valor Principal (Obrigatório)                 |
| Digite o CPF ou CNPJ do contribuinte                                                                      | Digite o valor principal                      |
| Nome do Contribuinte (Obrigatório)                                                                        | (-) Descontos/Abatimentos                     |
| Digite o nome do contribuinte ou a razão social da empresa                                                | Digite o valor dos descontos e/ou abatimentos |
| Número de Referência (Obrigatório)                                                                        | (-) Outras Deduções                           |
| 154143                                                                                                    | Digite o valor de outras deduções             |
| Competência                                                                                               | (+) Mora/Multa                                |
| Digite o mês e o ano da competência                                                                       | Digite o valor da mora e/ou multa             |
| Vencimento                                                                                                | (+) Juros/Encargos                            |
| Digite a data de vencimento 💼                                                                             | Digite o valor dos juros e/ou encargos        |
|                                                                                                    | (+) Outros Acréscimos                         |
|                                                                                                    | Digite o valor de outros acréscimos           |
| gov.br                                                                                                    | Valor Total                                   |
|                                                                                                    | Voltar Limpar Er                              |

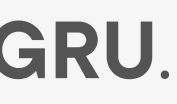

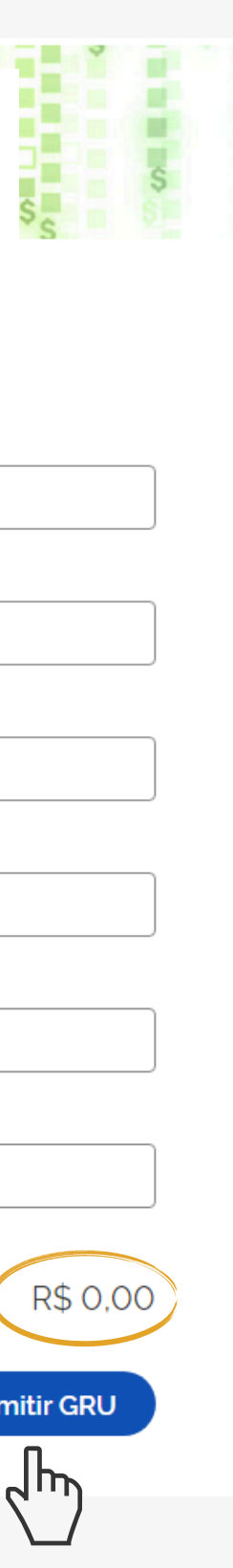

## **IMPORTANTE:**

A regularização do débito junto ao Sistema de Bibliotecas não é automática. Você pode:

a) aguardar que os operadores do sistema efetuem a baixa (prazo de 24h);

b) entrar em contato com uma das bibliotecas e comunicar o pagamento, para que esse seja verificado e sua situação, regularizada instantaneamente.

As multas são geradas somente após a devolução do(s) empréstimo(s) em atraso. Para verificar pendências em seu cadastro (empréstimo em atraso ou multa) consulte o Meu Pergamum, menu Empréstimo > Débito ou Empréstimo > Material pendente, conforme o caso.

Pelo Sistema Pergamum somente é possível o pagamento por boleto GRU (Guia de Recolhimento da União).

O pagamento de multas pode se feito via PIX ou Cartão de Crédito. Para isso consulte o Tutorial Regularização de Débitos com as **Bibliotecas UFPel (Pagamento de multas via Cobalto)** 

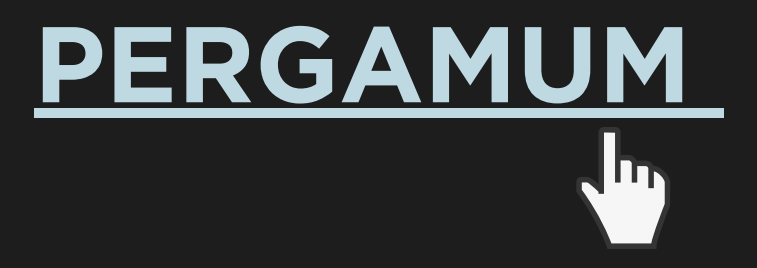

# **CONTATO DAS BIBLIOTECAS**

Biblioteca de Medicina: bibmed@ufpel.edu.br Biblioteca de Direito: bibli\_direito@ufpel.edu.br Biblioteca de Educação Física: bibesef@ufpel.edu.br Biblioteca Campus Capão do Leão: bccl@ufpel.edu.br Biblioteca Campus Porto: atendimento.bcp@ufpel.edu.br Biblioteca de Ciências Sociais: atendimento.bcs@ufpel.edu.br

> COORDENAÇÃO DE BIBLIOTECAS E-mail: cbib@ufpel.edu.br Instagram: @sisbiufpel Facebook: Sistema de Bibliotecas da UFPel

Atualizado pela CCMkt/SisBi em 10/ 2024